# Outlook on the web Basic User Manual

August 2018

| CONTENTS                                                |    |
|---------------------------------------------------------|----|
| Introduction                                            | 2  |
| 1. Overview of Outlook on the web                       | 2  |
| 2. Mail                                                 | 3  |
| 2.1 Supported Browser Environments                      | 3  |
| 2.2 Mailbox Quota                                       | 3  |
| 2.3 Size Limit for One Email                            | 4  |
| 2.4 Limit on Recipients (in the "To" field) per Message | 4  |
| 2.5 Message Rate Limit for Emails Sent                  | 4  |
| 3. Mail Basics                                          | 5  |
| 3.1 Signing in & Signing out                            | 5  |
| 3.1.1 Signing in                                        | 5  |
| 3.1.2 Signing out                                       | 7  |
| 3.2 Interface                                           | 7  |
| 3.3 New Messages                                        | 10 |
| 3.3.1 Sending New Messages                              | 10 |
| 3.3.2 Attaching a File                                  | 12 |
| 4. Setting up Email Forwarding                          | 13 |
| 4.1 Setup via Forwarding                                | 14 |
| 4.2 Setup via "Inbox rules"                             | 16 |
| 5. Creating an Email Signature                          | 21 |
| 6. Inquiries                                            | 23 |

# Introduction

This user manual explains the basics of using the university email system (Office 365).

■ As a cloud service provided by Microsoft, Office 365 is a service that can be used not only for email, but also to distribute Office products and the like as tools for collaboration.

■ As Microsoft may make changes to the the layout of Outlook on the web, images found in this manual may at times differ from what you see on the screen.

# 1. Overview of Outlook on the web

*Outlook on the web* is a web application that allows you to access your Office 365 mailbox using a web browser, where you can do almost everything you can do on Outlook, including sending and receiving email, managing your address book and contacts, as well as schedule management. It can be accessed and utilized anywhere a web browser can be used, regardless of whether a computer is on or off campus.

« ATTENTION »

Since *Outlook on the web* is a cloud service, it may be expected that system updates by Microsoft will result in additions and deletions to the interface and functionality.

### 《 NEW TERMINOLOGY 》 About Exchange Online

*Exchange Online* takes the functionality of Exchange Server, which is equipped with email and groupware provided by Microsoft, and makes it available on the cloud. With Office 365, you can use services such as *Exchange Online* Mail, People, Calendar and Tasks.

# 2. Mail

The "mailbox" provided to you is where the emails you receive are stored. Each email address is provided with a mailbox. Now let's talk about things to watch out for when using Mail in Office 365.

# 2.1 Supported Browser Environments

*Outlook on the web* can be used with the following web browsers:

- Microsoft Edge: Latest version
- > Internet Explorer: Latest version
- Firefox: Latest version
- > Chrome: Latest version
- > Safari: Latest version

# 2.2 Mailbox Quota

### MAILBOX QUOTA WARNINGS

Exchange Online sends the following three types of notifications when mailboxes are approaching their quota.

| # | ITEM       | EXPLANATION                                                                  |
|---|------------|------------------------------------------------------------------------------|
| 1 | WARNING    | When a mailbox approaches its maximum quota, an alert notification is sent   |
|   |            | to the user via email.                                                       |
|   |            | This warning is sent to encourage the user to delete unnecessary emails.     |
| 2 | SENDING    | When a mailbox reaches its maximum quota, a notification prohibiting the     |
|   | PROHIBITED | sending of email is sent to the user via email. The user will not be able to |
|   |            | send out new messages until enough messages are deleted to drop the          |
|   |            | mailbox below its quota.                                                     |
| 3 | SENDING    | When this quota is reached, Exchange Online rejects all incoming email and   |
|   | AND        | sends a non-delivery report (NDR) to the sender address. The sender may      |
|   | RECEIVING  | retry sending the email later. Enough messages need to be deleted to drop    |
|   | PROHIBITED | the mailbox below the quota before messages can be received again.           |

### MAILBOX QUOTA LIMITS AND NOTIFICATIONS

| # | Subject        | Mailbox Type | WARNING | SENDING    | SENDING AND |
|---|----------------|--------------|---------|------------|-------------|
|   |                |              |         | PROHIBITED | RECEIVING   |
|   |                |              |         |            | PROHIBITED  |
| 1 | Default Quotas | Office 365   | 49GB    | 49.5GB     | 50GB        |

# 2.3 Size Limit for One Email

In order to prevent performance problems in the system due to large messages, and so that the messages of all users are delivered promptly, there is a limit on the size of messages.

The size limit on messages sent or received is **35 MB, including attachments**. Messages over this limit will not be delivered, with a non-delivery report (NDR) sent to the email address of the sender.

Your email client may limit the size of individual attachments to a value smaller than this message size limit. Attempting to send an attachment of 5 MB or more using Outlook on the web results in a prompt that asks you to choose whether you want to share it via One Drive or send it as an attachment.

# 2.4 Limit on Recipients (in the "To" field) per Message

So users do not bulk send spam, Exchange Online has limits to prevent users and applications from sending large amounts of email.

Each Exchange Online mailbox can send messages to **a maximum of 10,000 recipients per day** (i.e., email addresses that can be listed in the "To" field). **The maximum for a single email message is 500 recipients** (i.e., email addresses that can be listed in the "To" field). These limits apply to emails sent within the organization, as well as messages delivered to external organizations; and while the maximum limit cannot be changed, the maximum limit of 500 recipients in the "To" field can be exceeded by specifying a *distribution group* with multiple recipients – instead of the recipients themselves directly – in the "To" field.

For example, a distribution group with 10 recipients is listed in the "To" field will be counted as only one recipient.

# 2.5 Message Rate Limit for Emails Sent

In order to prevent excessive consumption of system resources and illicit use, the rate of email messages that can be sent by a user is limited to **30 per minute**. If a user sends out messages at a rate faster than this limit, the messages will still be delivered by Exchange Online, but will be put in a queue on the server so the rate of delivery can be regulated.

# 3. Mail Basics

Now let's talk in general about the basics of using Mail in *Outlook on the web*.

# 3.1 Signing in & Signing out

### 3.1.1 Signing in

(1) Launch Internet Explorer and go to the Office 365 portal page

(https://portal.office.com/). Upon entering [your email address], a new screen will automatically come up; press "Next".

| Microsoft              |    |
|------------------------|----|
| サインイン                  |    |
| xxx@apu.ac.jp          |    |
|                        |    |
| 戻る                     | 次へ |
| 戻る<br>アカウントにアクセスできない場合 | 次^ |

(2) When the following screen comes up, enter your password and click "Sign in".

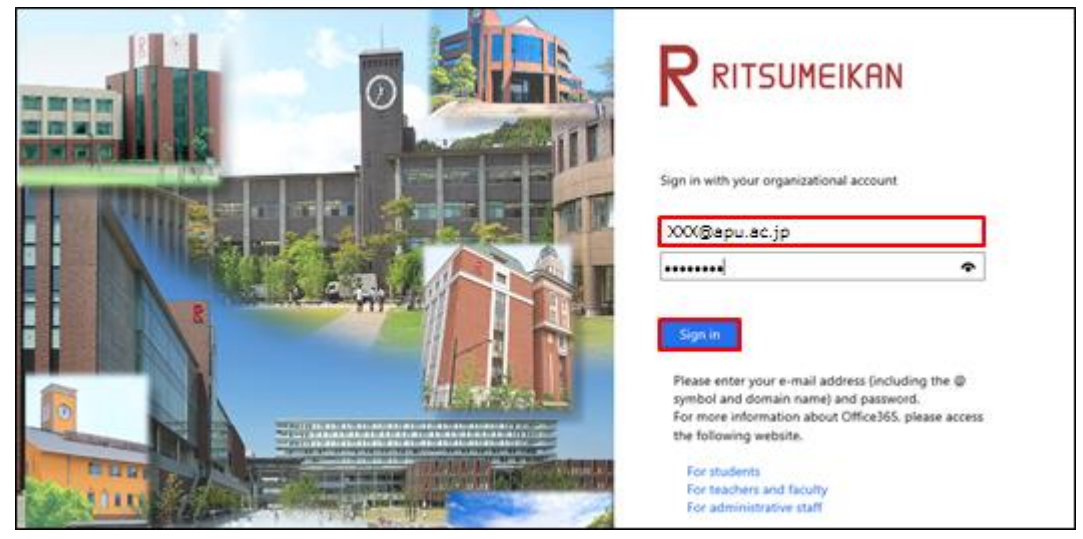

(3) When "Stay signed in?" comes up, click "No".

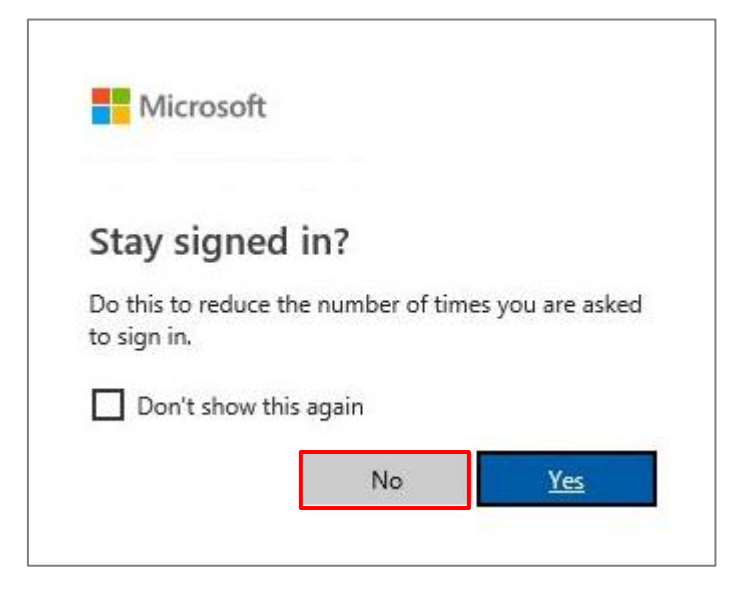

(4) The Office 365 start screen will come up. Click on [Outlook].

| Good morning |          |      |            |            |         |  |  |
|--------------|----------|------|------------|------------|---------|--|--|
| アプリ          |          |      |            |            |         |  |  |
| Outlook      | OneDrive | Word | X<br>Excel | PowerPoint | OneNote |  |  |

(5) When you log in for first time, you will be asked what language and timezone you want to use. Set your [Language] and [Timezone], then click "Save". NOTE: If overseas, choose as you prefer.

| 0 | Choose your preferred display language and home time zone below.<br>English (United States) |
|---|---------------------------------------------------------------------------------------------|
|   |                                                                                             |

### 3.1.2 Signing out

Once you are done using *Outlook on the web*, take the following steps.

(1) Click the  $\square$  on the top right of the screen, then click [Sign out].

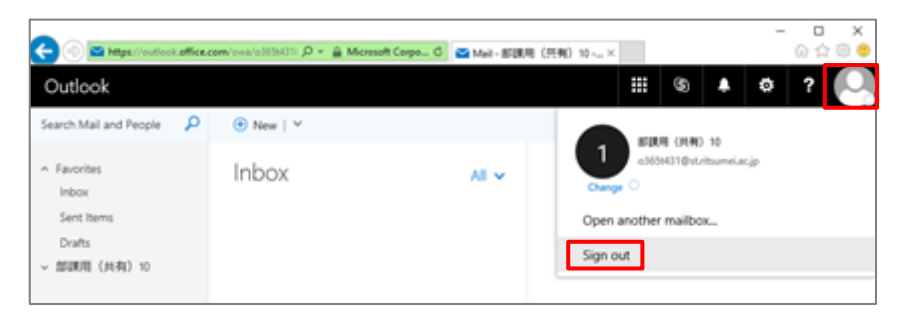

(2) The "You're signed out" screen will come up.

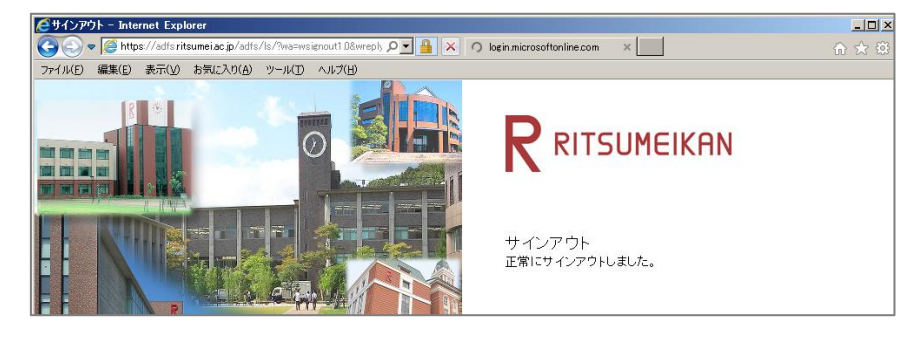

# 3.2 Interface

### 《 Start Page 》

Upon logging in, the start page will be displayed. This is where tools you use like Mail and People can be accessed, and where you can bring up menus to personalize your settings.

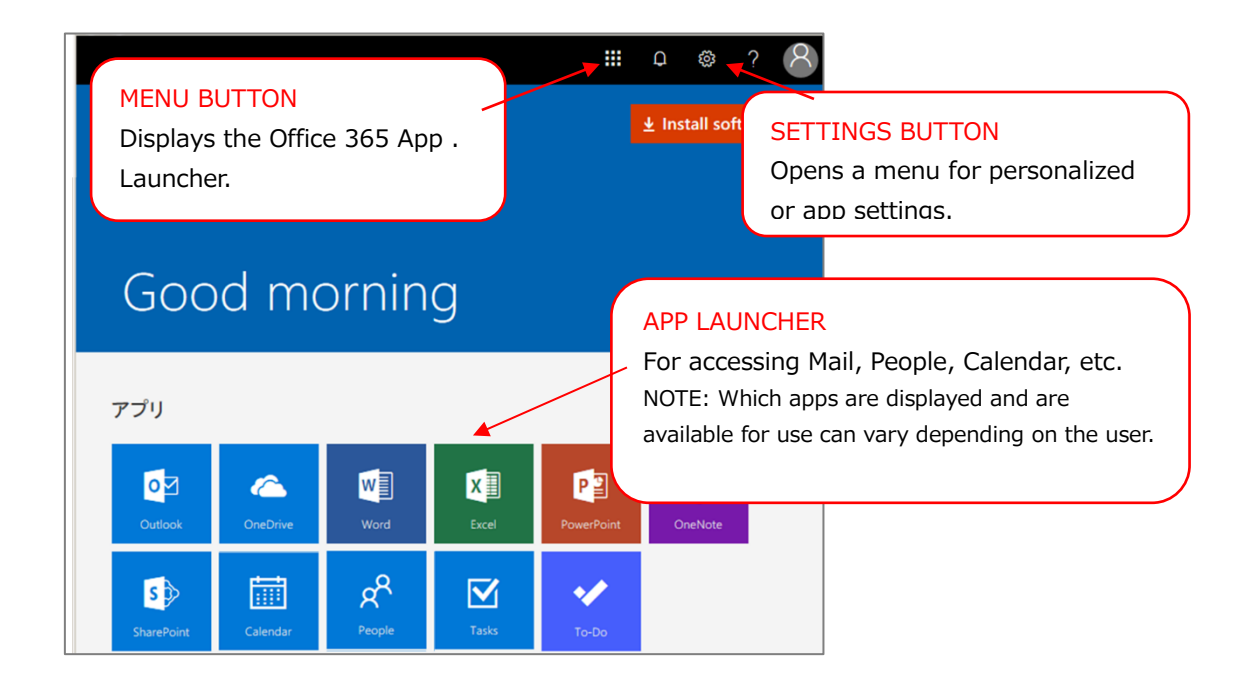

### 《 Mail Landing Page 》

Launching [Outlook] from the start page will open the Mail landing page. On the landing page, folders listed as favorites are displayed; clicking [Other] takes you to Mail's base page, where all the folders in the mailbox are displayed.

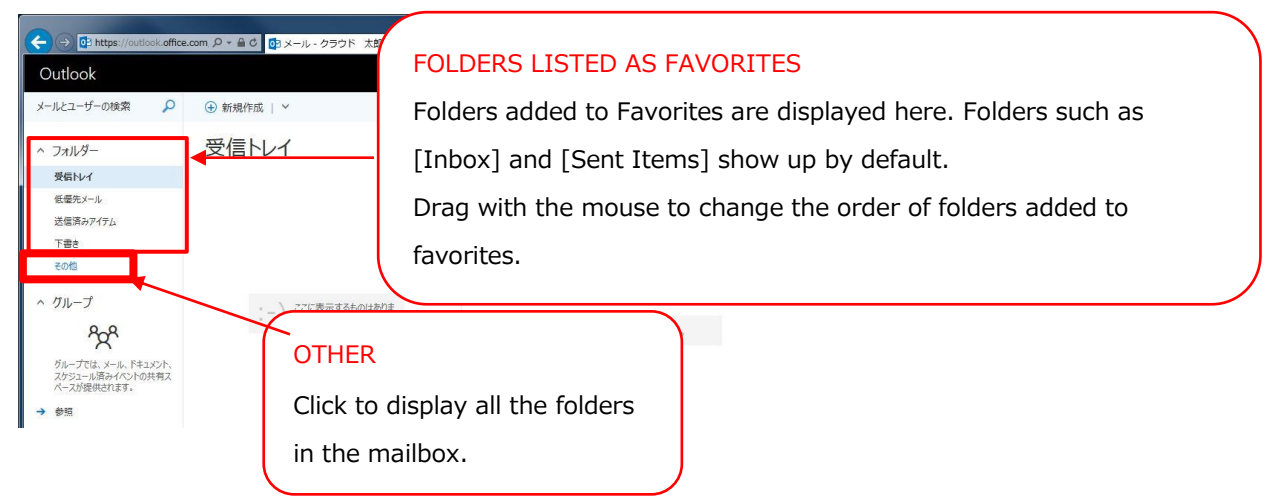

### 《 Mail's Base Page 》

From the Mail landing page, click [Other] to go to Mail's base page, which displays all the folders in the mailbox. To return to the Mail landing page, click "Folder".

Also, when signing out with Mail's base page open, the next time [Outlook] is launched Mail's base page will come up.

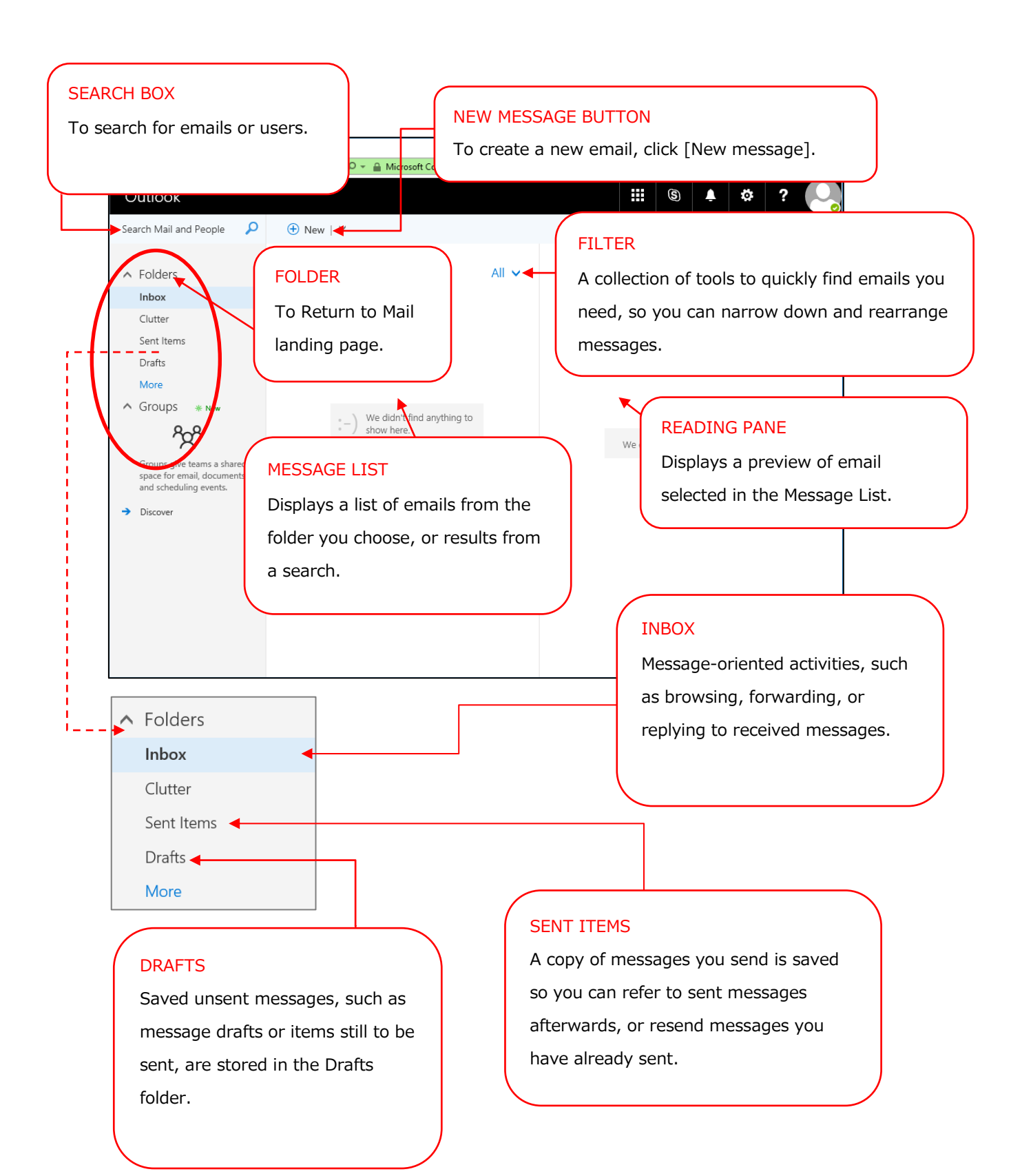

# 3.3 New Messages

*Outlook on the web* supports both simple text format and standard internet HTML format in the sending and receiving of messages.

### 3.3.1 Sending New Messages

#### Sending a New Message

Messages are created using the New message form. It is the same form used for replying to and forwarding messages.

Follow these steps to create a new message:

(1) Click [+ New message].

(2) In the New message form, specify the recipients (in the "To" and "CC" fields), enter

the subject, and enter the text of your message.

| 12 Send 🟮 Attach Y Discard •••                                                                  | C   |
|-------------------------------------------------------------------------------------------------|-----|
| То                                                                                              | Bcc |
| Cc                                                                                              |     |
| Add a subject                                                                                   |     |
| Add a message or drag a file here                                                               |     |
|                                                                                                 |     |
|                                                                                                 |     |
|                                                                                                 |     |
|                                                                                                 |     |
| <sup>A</sup> A A B I U <u>A</u> A ⊟ ⊟ ≡ ≡ ≡ ≡ ≡ = = 20 % x <sup>2</sup> X sola ⊨ s1 11. 5 C A m |     |
| Send     Discard $\blacksquare \lor \blacksquare$ $\bigotimes t \boxdot$ $\bigstar \lor$        | C;  |

(3) Click [Send].

#### **Specifiying Message Recipients**

To specify a message recipient, enter the recipient's name or email address. Multiple names can be separated with a semicolon ("; ").

Click [To] or [CC] and you will be able to enter the addresses. Doing this will open your address book. When your address book is opened, by default a window will display where you can also search for addresses in your personal contacts. You can also search from the global address list. Just double-click the name of the message recipient in your address book and the address will be added to the email message.

In addition, you can add addresses to [Bcc] in your message using the following steps:

(1) Click [Bcc] in the New message form.

| Send () Attach ✓ Discard •••      | D   |
|-----------------------------------|-----|
| То                                | Bcc |
| Ć¢                                |     |
| Add a subject                     |     |
| Add a message or drag a file here |     |

#### (2) The Bcc input field will display.

| ™ Send 🔋 Attach Y Discard •••     | C |
|-----------------------------------|---|
| То                                |   |
| Ce                                |   |
| Bcc                               |   |
| Add a subject                     |   |
| Add a message or drag a file here |   |

Likewise, the following steps will allow you to keep the Bcc input field permanently displayed.

- (1) At the top of the screen, click in order  $[^{\textcircled{a}}] \rightarrow [Mail]$ .
- (2) Click [Mail]  $\rightarrow$  [Layout]  $\rightarrow$  [Message format].
- (3) On the [Message format] screen, check the [Always show Bcc] checkbox, and click [Save].

NOTE: After saving your settings, click [Options] at the upper left of the screen, which we have framed in a dotted line, to return to your previous page.

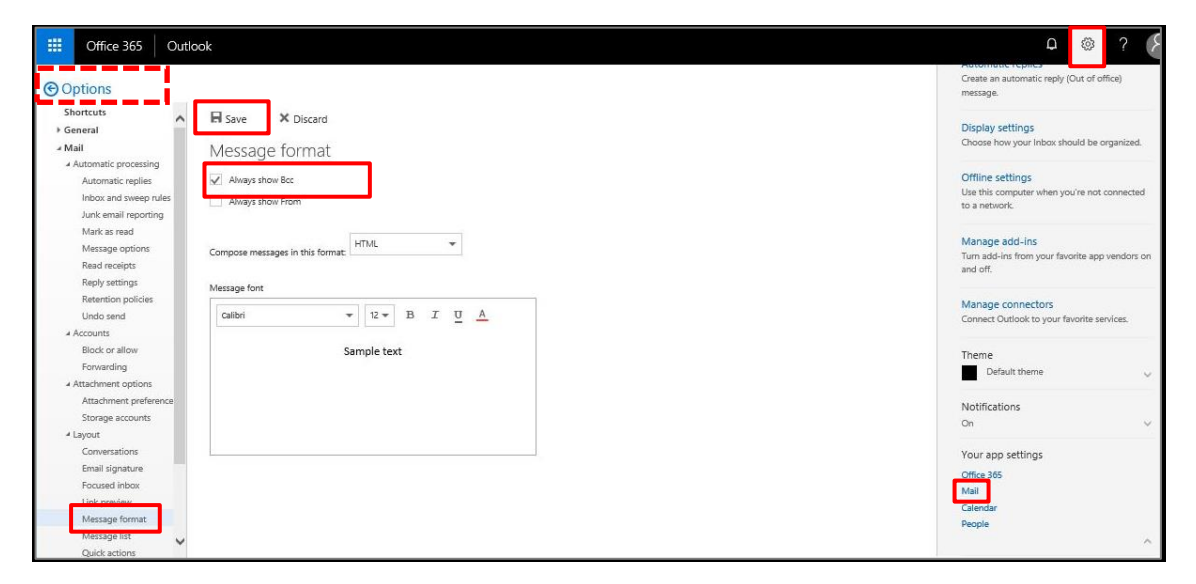

### 3.3.2 Attaching a File

Messages can be sent with attachments from files accessible via your computer or via the network.

Use the following steps to attach a file:

(1) In the New message toolbar, click [Attach]  $\rightarrow$  [Computer].

| 🖾 Send 🛛 🛛 A       | Attach 🗸 Discard 🚥 | C   |
|--------------------|--------------------|-----|
| To                 | Computer           | Bcc |
| Cc                 |                    |     |
| Add a subject      |                    |     |
| Add a message or d | rag a file here    |     |

(2) In the dialog box that comes up, select the file you want to attach, then click

[Open].

| - · · · · · · · · · · · · · · · | PC > Desktop                       | ~ | ō | Search Desktop    | ۶               |
|---------------------------------|------------------------------------|---|---|-------------------|-----------------|
| rganize 👻 New folder            |                                    |   |   | B                 | - II (          |
| 📤 OneDrive                      | Name                               |   | C | ate modified      | Туре            |
| This PC                         | 📌 report                           |   | i | 2/18/2017 1:41 PM | Folder Shortcut |
|                                 | 😥 Internet Explorer                |   | 1 | 2/18/2017 1:41 PM | Shortcut        |
| Uesktop                         | 🐘 Office 2016 Language Preferences |   | 1 | 2/19/2017 10:23   | Shortcut        |
| Documents                       | 😝 Region and Language              |   | 1 | 2/19/2017 11:34   | Shortcut        |
| 🕹 Downloads                     | 📸 Thunderbird Setup 52.8.0.exe     |   | E | /7/2018 8:30 AM   | Application     |
| 🔮 ftp1.apu.ac.jp                | Test.docx                          |   | 7 | /12/2018 1:08 PM  | Microsoft Word  |
| 💧 Music                         |                                    |   |   |                   |                 |
| E Pictures                      |                                    |   |   |                   |                 |
| 🔮 report1.apu.ac.jp             |                                    |   |   |                   |                 |
| 📕 Videos                        |                                    |   |   |                   |                 |
| 🏪 Local Disk (C:)               |                                    |   |   |                   |                 |
|                                 |                                    |   |   |                   |                 |
| a                               |                                    |   |   |                   |                 |

You can also drag and drop a file from your PC or another message to attach it to a message.

**CAUTION:** The drag and drop feature for files on your PC does not work with all browsers.

#### File Extensions that cannot be Sent or Received as Message Attachments

Exchange Online may block an attached file because of its file extensions.

#### List of Blocked File Extensions

.ade,.adp,.app,.asp,.bas,.bat,.cer,.chm,.cmd,.cnt,.com,.cpl,.crt,.csh,.der,.diagcab,.exe,.fxp, .gadg et,.grp,.hlp,.hpj,.hta,.inf,.ins,.isp,.its,.jar,.jnlp,.js,.jse,.ksh,.lnk,.mad,.maf,.mag,.mam, .maq,.mar, .mas,.mat,.mau,.mav,.maw,.mcf,.mda,.mdb,.mde,.mdt,.mdw,.mdz,.msc,.msh,.msh1,.msh2,.ms hxml,.msh1xml,.msh2xml,.msi,.msp,.mst,.msu,.ops,.osd,.pcd,.pif,.pl,.plg,.prf,.prg,.printerexport,. ps1,.ps1xml,.ps2,.ps2xml,.psc1,.psc2,.psd1,.psdm1,.pst,.reg,.scf,.scr,.sct,.shb,.shs,.theme,.tmp,. url,.vb,.vbe,.vbp,.vbs,.vsmacros,.vsw,.webpnp,.website,.ws,.wsc,.wsf,.wsh,.xbap,.xll,.xnk

# 4. Setting up Email Forwarding

Email received to a Ritsumeikan email address can be automatically forwarded to another email address.

|  | Forwarding ca | an be set up | using two | different approache | es in | Office | 365: |
|--|---------------|--------------|-----------|---------------------|-------|--------|------|
|--|---------------|--------------|-----------|---------------------|-------|--------|------|

(1) Setup via Forwarding (2)Setup via Inbox rules

If you have only one forwarding destination, use (1) Setup via Forwarding. Follow the steps in 4.1 for this setup.

<u>If you have two or more forwarding destinations</u>, use (2) Setup via Inbox rules. Follow the steps in 4.2 for this setup.

REMEMBER: The following restrictions apply when using email forwarding:

About Restrictions on Office 365 Automatic Forwarding

NOTE: Automatic forwarding in Office 365 has several restrictions. In the following cases, even when a restriction results in a failure to execute automatic forwarding, there will be no error message.

### (1) Office 365 automatic email forwarding executed only once.

EXAMPLE: Email recieved in the inbox is set up to automatically forward to an email for personal use, and then email recieved by the email for personal use is set up to automatically forward to a private email. When this occurs, forwarded email from the inbox will arrive to the email for personal use, but will not arrive to the private email.

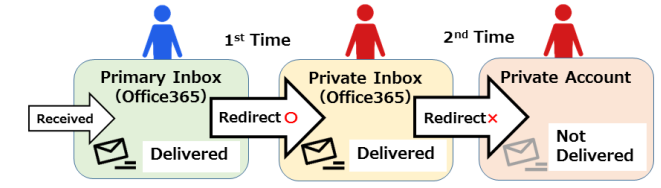

(2) **Maximum of 10 automatic forwarding destinations for incoming email.** NOTE: Forwarding will not execute when set up for 11 or more forwarding destinations.

(3) If the only address listed in the "To" field for automatic forwarding is the address of the sender, automatic forwarding will not work.

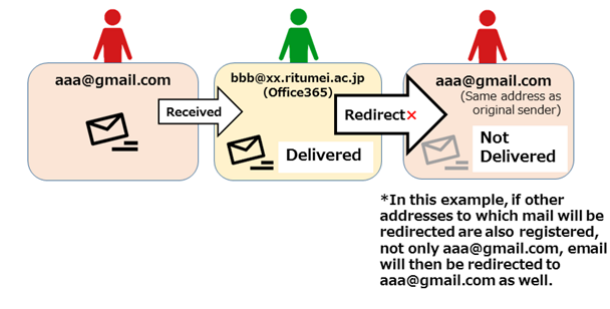

## 4.1 Setup via Forwarding

- Description
- Meant for those with only one forwarding destination.
- Has to be set up via *Outlook on the web*.
- Has settings for whether email at the source of forwarding is preserved or deleted.
- "From" and "To" in the forwarded email is the same as in the email originally received at the forwarding source.

EXAMPLE: If "office02@apu.ac.jp" is listed as the forwarding destination for "office01@apu.ac.jp", email sent from "soushin@xxx.xxx" to "office01@apu.ac.jp" will result in the following:

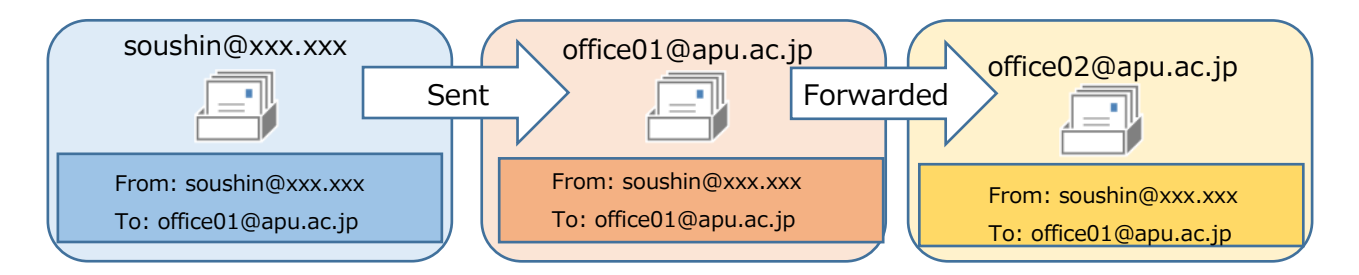

(1) Click the on the top right to display the menu, then click [Mail]. (2) Click [Mail]  $\rightarrow$  [My account]  $\rightarrow$  [Forwarding].

| Office 365 Outle                                                                                                    | pok                                                                                                    | □ ◎ ? ( <i>§</i>                                                                                                    |
|----------------------------------------------------------------------------------------------------|----------------------------------------------------------------------------------------------------|----------------------------------------------------------------------------------------------------|
| Options                                                                                                    |                                                                                                    | Create an automatic reply (Out of office)<br>message.                                                                                                    |
| Concessions<br>Biotrcuts<br>Shortcuts<br>Concessions<br>Automatic replies<br>Indox and sweep rules<br>Automatic replies<br>Indox and sweep rules<br>Automatic replies<br>Read receipts<br>Ready settings:<br>Readresipts<br>Readresipts<br>Read | Here Voicard Message format Aways show Bcc Aways show From Compose messages in this format HTML  Message fort  Calibri V U B I U A Sample text | message.  Display settings Choose how your inbox should be organized.  Offline settings Lise this computer when you're not connected to a retwork.  Manage add-Ins Turn add-Int from your favorite app vendors on and off.  Manage connectors Connect Outlook its your favorite services.  Theme Default theme Volur app settings Vour app settings Vour app setting Vour app setting Vour app setting Vour app setting Vour app setting V |
| Message format<br>Message list<br>Quick actions                                                                                                    |                                                                                                    | People                                                                                                    |

- (3) ① Click the [Start forwarding] radio button.
  - **②** Input the address you are forwarding to in [Forward my email to:].
  - ③ Set [Keep a copy of forwarded messages] as you prefer, then reconfirm your setttings.
  - ④ Click [Save].

NOTE: If you save without checking [Keep a copy of forwarded messages], email will not be preserved at the forwarding source. Set this as you prefer to best fit your usage.

| III Office 365                                                                                                    | Outlook                                               |
|----------------------------------------------------------------------------------------------------|-------------------------------------------------------|
| Ortice 365     Options     Shortcuts     General     Mail     Automatic replies     Inbox and sweep rule     Junk email reporting     Mark as read      |                                                       |
| Message options<br>Read receipts<br>Reply settings<br>Retention policies<br>Undo send<br>Accounts<br>Block or allow<br>Forwarding<br>Attachment options | Keep a copy of forwarded messages     Stop forwarding |

(4) Once the font colors of [Save] and [Discard] go from black to grey, setup is complete. To return to the Mail landing page after setup, click [Options] at the top left of the screen, which we have framed in a dotted line.

| Office 365 O                                                                                                    | utlook                                                                                          |   |
|----------------------------------------------------------------------------------------------------|-------------------------------------------------------------------------------------------------|---|
| Options     Shortcuts     General     Mail     Automatic processing     Automatic replies     Inbox and sweep rules     Junk email reporting      | Save X Discard      Forwarding     Start forwarding     Forward my email to:      Wyrdianu srid | × |
| Mark as read<br>Message options<br>Read receipts<br>Reply settings<br>Retention policies<br>Undo send<br>Accounts<br>Block or allow<br>Forwarding | Keep a copy of forwarded messages     Stop forwarding                                           |   |

Setup for forwarding is now complete.

Upon completing setup, forwarding will start, and from that point on all messages received will forward to the forwarding destination.

# 4.2 Setup via "Inbox rules"

### Explanation

- Meant <u>for those who want to forward to 2 or more destinations</u> (Maximum destinations possible for forwarding is 10).
- Needs to be set up via *Outlook on the web*, or Outlook (on a PC).
- Email is preserved at the forwarding source.
- The "From" address varies in email received at the forwarding destination depending on whether the forwarding method is set to "redirect" or "forward".

### a) Using "Redirect" for Forwarding

"From" and "To" in forwarded email remain unchanged compared to email received at the forwarding source.

EXAMPLE: If "office02@apu.ac.jp" is listed as a forwarding destination of "office01@apu.ac.jp", when an email is sent from "soushin@xxx.xxx" to "office01@apu.ac.jp", the following results:

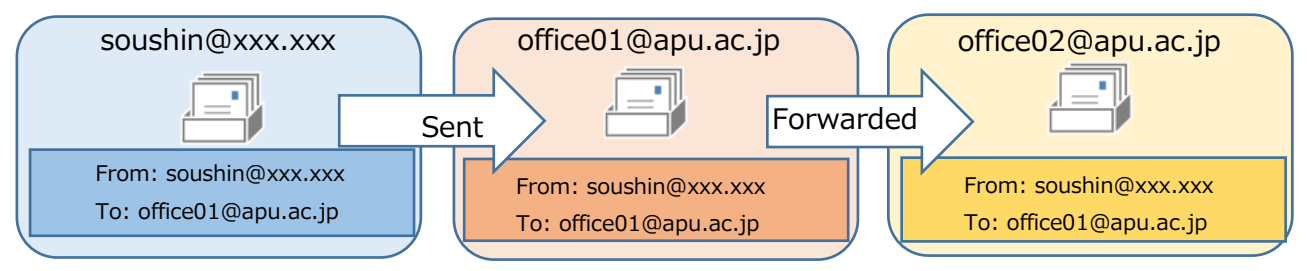

### b) Using "Forward" for Forwarding

In forwarded email, the "From" is changed to the email address of the forwarding source, and the "To" is changed to the email address of the forwarding destination.

EXAMPLE: If "office02@apu.ac.jp" is listed as a forwarding address for "office01@apu.ac.jp", when an email from "soushin@xxx.xxx" is sent to "office01@apu.ac.jp" the following results:

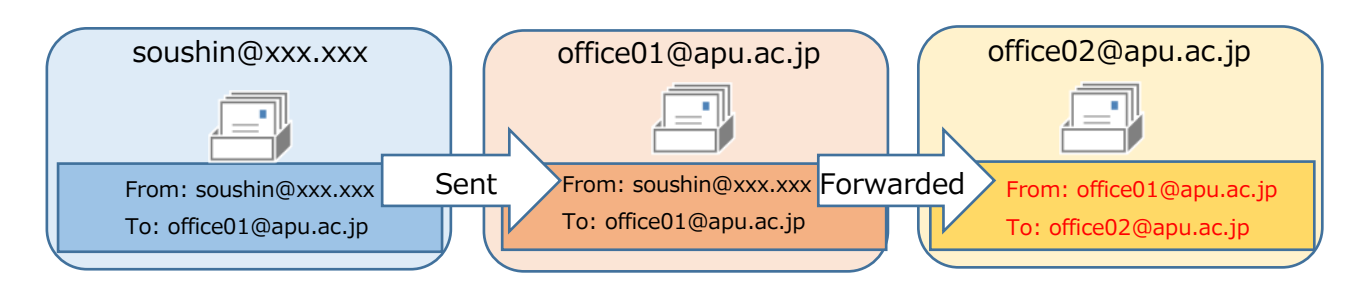

Let's use an example now to guide you through the steps of setting up a redirect. If you would prefer to use "Forward" in your setup, just replace "Redirect" in the following steps with "Forward" as you proceed.

If forwarding has already been started using the "Forwarding" function described in No. 4.1, "Redirect" (and "Forward") in "Inbox rules" will not be executed.

NOTE: Even when forwarding is started using the "Forwarding" function, settings for "Redirect" (and "Forward") can still be set up in "Inbox rules". However, even when set up, email will not "Redirect" (or "Forward"), nor will an error display, so be sure to confirm that forwarding via the "Forwarding" function is turned off.

[Steps in Setup]

- (1) Click the 🍄 on the top right to display the menu, then click [Mail].
- (2) Click [Mail]  $\rightarrow$  [Automatic processing]  $\rightarrow$  [Inbox and sweep rules].
- (3) Click the [+] to add to the rules.

| Office 365 Outle                                                                                                    | ook                                                                                                    |   | ۾ ? 🔕                                                                                                    |
|----------------------------------------------------------------------------------------------------|----------------------------------------------------------------------------------------------------|---|----------------------------------------------------------------------------------------------------|
| Options     Soncus     Soncus     Soncus     Automatic processing     Automatic processing     Automatic processing     Maia and sweep nulee     Junk email reporting     Mark as read     Message options     Read receipts     Reply sattings     Reterion policies     Undo send     Accounts     Block or allow     Forwarding     Attachment preference     Storage accounts     Automatic reporters     Storage accounts     Storage accounts     Storage accounts | Inbox rules         Choose how email will be handled. Click the "+" koon below to create a new rule.         Image: Sweep rules |   | Create an automatic reply (Out of office)     message.     Display settings     Choose how your inhow should be organized.      Offline settings     Use this computer when you're not connected     to a network:     Manage add-ins     Turm add-ins from your favorite app vendors on     and off.      Manage connectors     Connect Outlook to your favorite services.      Theme     Default theme     v Notifications     On     v |
| Conversations<br>Email signature<br>Focused inbox<br>Link preview<br>Message format<br>Message list<br>Ouick actions                                                                                                    | These rules run at regular intensits to keep your inbox clean.                                                                  | ~ | Your app settings<br>Office 365<br>Mail<br>Calendar<br>People                                                                                                    |

#### (4) Enter a "Name" for your rule, then set a "Condition".

NOTE: Enter a "Name" as you prefer, then select a "Condition".

NOTE: In the example below, the name is "Redirect Setting", and the condition is "Apply to all

|--|

| <ul> <li>Options</li> <li>Shartas:</li> <li>General</li> <li>Mail</li> <li>Antomatic reports</li> <li>Indoar and reports</li> <li>Ank ensal reports</li> <li>Ank ensal reports</li> <li>Ank ensal reports</li> <li>Ank ensal reports</li> <li>Ank ensal reports</li> <li>Reprint and reports</li> <li>Reprint and</li></ul>                                                                                                    | Office 365                                                         | Outlook                                           |                 |
|----------------------------------------------------------------------------------------------------|--------------------------------------------------------------------|---------------------------------------------------|-----------------|
| Sharcuts<br>General<br>Mail<br>Adoundic processing<br>Adoundic in processing<br>Adoundic in processing<br>Marka sead<br>India danage options<br>Marka sead<br>Marka sead | ) Options                                                          | R OK × Cancel                                     |                 |
| ▲ Mail     Automatic processing       ▲ Automatic replets     Index and merce profile       ▲ Automatic replets     Index and merce profile       ▲ Automatic replets     Market email reporting       ■ Massage options     Belet one       ■ Massage options     Select one       ■ Replets     Belet one       ■ Replets     Bill (House service)       ■ Replets     Bill (House service)       ■ Automatic profiles     It includes these words       ■ Automatic profiles     It is size is within the specified trange       ■ Automatic profiles     It's marked within       ■ Automatic profiles     It's reelved within a specific date spant       ■ Automatic profiles     It's reelved within a specific date spant       ■ Automatic profiles     It's reelved within a specific date spant       ■ Automatic profiles     It's reelved within a specific date spant       ■ Automatic profiles     It's reelved within a specific date spant       ■ Automatic profiles     It's reelved within a specific date spant       ■ Automatic profiles     It's reelved within a specific date spant       ■ Automatic profiles     It's reelved within a specific date spant       ■ Automatic profiles     It's reelved within a specific date spant       ■ Automatic profiles     It's reelved within a specific date spant       ■ Automatic profiles     It's                                                                                                    | Shortcuts<br>• General                                             | New inbox rule                                    |                 |
| Automatic reginal<br>Automatic reginal<br>Automatic reg                                                                                                    | <ul> <li>Mall</li> <li>Automatic processing</li> </ul>             | Name                                              |                 |
| And sensitive products<br>Mark as read<br>Marsage options<br>Read receptors<br>Reply setting:<br>Retension policies<br>Undo and<br>Accounts<br>Block or allow<br>Formanding<br>Accounts<br>Block or allow<br>Formanding<br>Attachment policies<br>Attachment policies<br>Attachment policies<br>Englishing<br>Conversations<br>Engli spitule<br>Formati Spitule<br>Formati Spitule                                                                                                    | Automatic replies                                                  | Test                                              |                 |
| Mark as read Marks as read Marks as read Massage options Read receipts Reply satisfys Reply satisfys Redended to received Reply satisfys Redended to received Reply satisfys Redended to received Reply satisfys Redended to received Reply satisfys Redended to received Reply satisfys Redended to received Reply satisfys Redended to received Reply satisfys Redended to received Reply satisfys Redended to received Reply satisfys Redended to received Reply satisfys Redended to received Reply satisfys Redended to received within a specified range. Storage accounts Redend Reply to all messages) Redended to receive Redended to receive Redended to rec                                                                                                    | Inbox and sweep rul<br>Junk email reporting                        | When the message arrives, and it matches all of t | hese conditions |
| Bad modelpti     Selectione                                                                                                    | Mark as read<br>Message options                                    | Select one                                        | -               |
| Returbion policies     It includes these words       Undo send     My name is       Accounts     My name is       Block or sitow     It's marked with       Fonwarding     K's       Actachment polifering     K's       Storage accounts     Its size is within the specified range       Actachment polifering     K's necevied within a specifie date spin       Conversations     It secaves       Fonuel injurature     [Appoint in the specified range.]       Fonuel injurature     [Appoint in the specified range.]       Fonuel injurature     [Appoint in the specified range.]       Fonuel injurature     [Appoint in the specified range.]       Fonuel injurature     [Appoint in the specified range.]       Message inst     [Appoint in the specified range.]                                                                                                    | Read receipts<br>Reply settings                                    | Select one                                        |                 |
| Accounts Accounts Block or allow Fornwarding It's Accounts Accounts It's marked with Accounts Accounts Account                                                                                                    | Retention policies                                                 | It includes these words                           |                 |
| Biodc or allow     It's marked with       Forwarding     It's       Attachment politions     It's received within a specific date span       Attachment politions     It's received within a specific date span       Storage accounts     It's received within a specific date span       Lipout     [Apply to all messages]       Conversations     Focused labox       Lick preview     Message format.       Message isit     Storage isit                                                                                                    | - Accounts                                                         | My name is                                        | ÷               |
| Anadoment options     Anadoment preference     Storage accounts     Its size is within the specified range     It's received within a specific date span     Layout,     Conversations     Ensal algorature     Fortase laboa     Link preview     Message format,     Message ist                                                                                                    | Block or allow<br>Forwarding                                       | It's marked with                                  |                 |
| Storage accounts It's received within a specific date span<br>Layout. [Apply to all messages]<br>Format lightwise<br>Founded Indox<br>Link preview<br>Message format.<br>Message for                                                                                                    | <ul> <li>Attachment options</li> <li>Attachment prefere</li> </ul> | Its size is within the specified range            |                 |
| Layout.     [Apply to all message]     Conversations     Enail ignature     Fossed inbox     Unk preview     Message format.     Message list                                                                                                    | Storage accounts                                                   | It's received within a specific date span         | mean?)          |
| Email signature<br>Focused inbox<br>Unit providew<br>Message format.<br>Message list                                                                                                    | 4 Layout<br>Conversations                                          | [Apply to all messages]                           |                 |
| Focused inbox<br>Unit providev<br>Message format.<br>Message fits                                                                                                    | Email signature                                                    |                                                   |                 |
| Link preview<br>Nessage Format<br>Message for                                                                                                    | Focused Inbox                                                      |                                                   |                 |
| Message format<br>Message list                                                                                                    | Link preview                                                       |                                                   |                 |
|                                                                                                    | Message format                                                     |                                                   |                 |
|                                                                                                    | Message list                                                       |                                                   |                 |

(5) Select [Forward, Redirect, or Send] in [Do all of the following], and select [Redirect the message to].

| III Office 365 O        | utlook                                                           |
|-------------------------|------------------------------------------------------------------|
| 9 Options               | R OK X Cancel                                                    |
| Shortcuts               | New inbox rule                                                   |
| A General               | New Index rule                                                   |
| A Automatic procession  | Name                                                             |
| Automatic ranifer       | Test                                                             |
| Inhov and support nular |                                                                  |
| Junk email reporting    | When the message arrives, and it matches all of these conditions |
| Mark as read            | These and an annual second                                       |
| Message options         | [Apply to all messages]                                          |
| Read receipts           | Add conc リダイレクト設定                                                |
| Reply settings          |                                                                  |
| Retention policies      | Do all of the following                                          |
| Undo send               | Select one                                                       |
| # Accounts              |                                                                  |
| Block or allow          | Select one                                                       |
| Forwarding              | Move, copy, or delete >                                          |
| Attachment options      | Pin the message tions                                            |
| Attachment preferenc    |                                                                  |
| Storage accounts        | Mark the message >                                               |
| 4 Layout                | Forward, redirect, or send > Forward the message to              |
| Conversations           | Forward the message as an attachment to                          |
| Email signature         |                                                                  |
| Focused inbox           | Redirect the message to                                          |
| Link preview            |                                                                  |
| Message format          |                                                                  |
| Message list            |                                                                  |
| Quick actions           |                                                                  |

(6) Click to the right of "Redirect messages to..." so the cursor ( "|" ) flashes; directly enter your "Redirect" address, and click [Save]. (Multiple entries permitted)

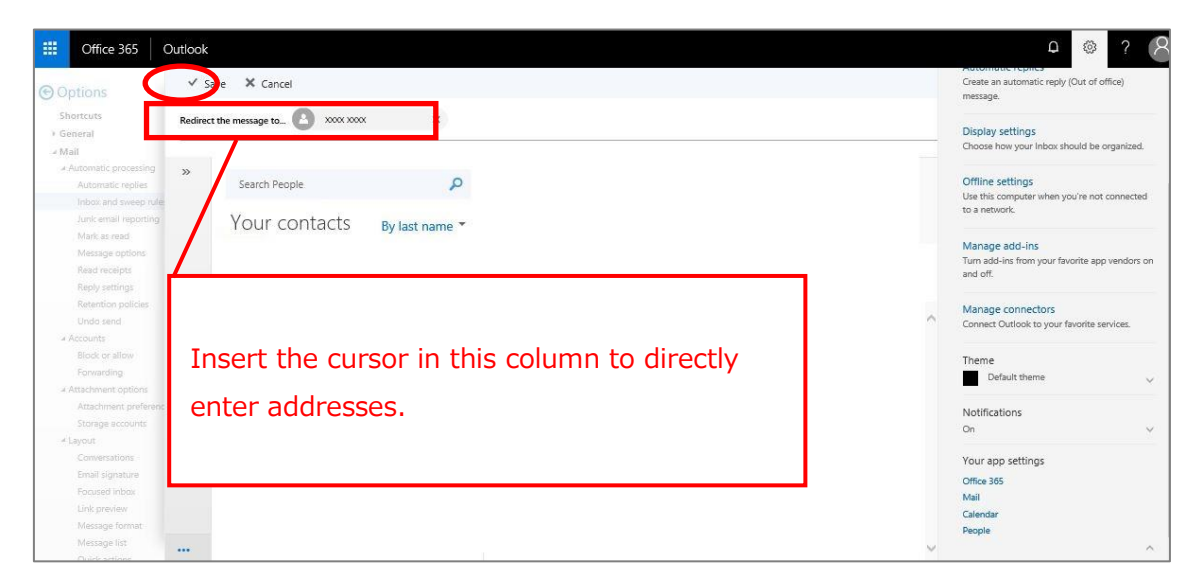

NOTE: In the example below, the redirect destination address is set to "XXXX XXXX".

(7) Finally, complete by setting "Stop processing more rules" as you require. Reconfirm there are no errors in the settings you have entered, then click [OK]. NOTE: If two or more rules – including settings for forwarding – are listed in "Inbox rules", the results of processing will vary according to the order of priority between rules, as well as the setting for "Stop processing more rules".

| III Office 365 O                                                                            | utlook                                                       | ې ? ا                                                                            |
|---------------------------------------------------------------------------------------------|--------------------------------------------------------------|----------------------------------------------------------------------------------|
| Options                                                                                     | R oK × Cancel                                                | Create an automatic reply (Out of office)<br>message.                            |
| > General<br>≠ Mail                                                                         | New inbox rule                                               | Display settings<br>Choose how your Inbox should be organized.                   |
| Automatic processing     Automatic replie     Inbox and sweep rule     Junk email reporting | Test When the provide and it matches all of these conditions | Offline settings<br>Use this computer when you're not connected<br>to a network: |
| Mark as read<br>Message options<br>Read receipts                                            | [Apply to all messages] Add condition                        | Manage add-Ins<br>Turn add-ins from your favorite app vendors on<br>and off.     |
| Reply settings<br>Retention policies<br>Undo send                                           | Do all of the following<br>Redirect the message to           | Manage connectors<br>Connect Outlook to your favorite services.                  |
| Block or allow<br>Forwarding                                                                | Add action Except if it matches any of these conditions      | Theme<br>Default theme V                                                         |
| Attachment preferenc<br>Storage accounts                                                    | Add  Stop processing more rules (What does this mean)        | Notifications<br>On V                                                            |
| Conversations<br>Email signature                                                            |                                                              | Your app settings                                                                |
| Focused inbox<br>Link preview                                                               |                                                              | Mail<br>Mail<br>Calendar                                                         |
| Message list<br>Ouldkactions                                                                |                                                              | People                                                                           |

(8) Confirm that the rules you have set up come up in the "Inbox rules" list.

NOTE: After setup, click [Options], which we have framed in a dotted line, to return to the previous page.

| Options     Shorcuts     General     Mail     Automatic processing     Automatic replies     Inbox and sweep nules                                                             | Save X Discard<br>Inbox rules<br>Choose how email will be handled. Rules will be applied in | the order shown. If you don't want a rule to run, you can turn it off or delete it.                                                                                                    | ^ | Create an automatic reply (Out of office)<br>message.<br>Display settings<br>Choose how your inbox should be organized.<br>Offline settings<br>Use this computer when you're not connected<br>to a network. |
|----------------------------------------------------------------------------------------------------|---------------------------------------------------------------------------------------------|----------------------------------------------------------------------------------------------------|---|----------------------------------------------------------------------------------------------------|
| Junk email reporting<br>Mark as read<br>Message options<br>Read receipts<br>Retention policies<br>Undo send<br>Accounts<br>Biock or allow<br>Eroneution                        | On Name                                                                                     | Rule: Test<br>After the message arrives and<br>(Apply to all message)<br>Do the following<br>redirect the message to<br>and stop processing more rules on this message<br>This rule is: On |   | Manage add-ins<br>Tum add-ins from your favorite app vendors on<br>and off.<br>Manage connectors<br>Connect Outlook to your favorite services.<br>Theme                                                     |
| A trachment profess<br>Attachment profess<br>Storage accounts<br>Layout<br>Conversations<br>Email signature<br>Footsad inbox<br>Link preview<br>Message format<br>Message list | Sweep rules<br>These rules run at regular intervals to keep your inbox clear<br>On Name     |                                                                                                    | , | Default theme  Notifications On  Your app settings Office 365 Mail Calendar People                                                                                                    |

Setup for redirect is now complete.

Upon completing setup, forwarding will start, with all received messages from that point being forwarded to the forwarding destination (Employee 8 [0365t308] in the manual example).

# 5. Creating an Email Signature

Creating a signature allows you to set up a boilerplate signature that can be automatically added to all messages, or that can be added manually to individual outgoing messages. *Outlook on the web* allows only one signature to be listed for each account. Signatures created in *Outlook on the web* will not show up in Outlook.

A signature can be created using the following steps:

- (1) Click [<sup>(1)</sup>] then [Mail] on the upper part of the page.
- (2) Click [Mail]  $\rightarrow$  [Layout]  $\rightarrow$  [Email signature].
- (3) Enter your signature in the form on the [Email signature] screen, and format it as you prefer.

| Office 365 Outle                                                                                                    | vok                                                                                                    | P 🙆 ? (                                                                                                    |
|----------------------------------------------------------------------------------------------------|----------------------------------------------------------------------------------------------------|----------------------------------------------------------------------------------------------------|
| Options                                                                                                    |                                                                                                    | Create an automatic reply (Out of office)<br>message.                                                                                                    |
| Analy     Automatic processing     Automatic processing     Automatic repeiles     Indox and sweep rules     Junic email reporting     Mark as read     Message options     Read receipts     Reply settings     Retention policies     Undo send     Accounts     Block or allow     Forwarding     Attachment options     Attachment options     Attachment options     Attachment options     Attachment options     Attachment options     Attachment options     Attachment options     Lisyout     Conversations     Conversations     Lisyout     Ling review     Markan from | Save X Discard  Email signature Automatically include my signature on new messages I compose Automatically include my signature on newsages I forward or reply to  B I U A A A A A A A E E E Y  Ritsumetkan Asia Pacific University XXXX XXXX  Ritsumetkan Asia Pacific University XXXX XXXX  Ritsumetkan Asia Pacific University XXXX  Ritsumetkan Asia Pacific University XXXX  Ritsumetkan Asia Pacific University XXXX  Ritsumetkan Asia Pacific University XXXX  Ritsumetkan Asia Pacific University XXXX  Ritsumetkan Asia Pacific University XXXX  Ritsumetkan Asia Pacific University XXXX  Ritsumetkan Asia Pacific University XXXX  Ritsumetkan Asia Pacific University XXXX  Ritsumetkan Asia Pacific University XXXX  Ritsumetkan Asia Pacific University XXXX  Ritsumetkan Asia Pacific University XXXX  Ritsumetkan Asia Pacific University XXXX  Ritsumetkan Asia Pacific University XXX  Ritsumetkan Asia Pacific University XXX  Ritsumetkan Asia Pacific University XXX  Ritsumetkan Asia Pacific University XXX  Ritsumetkan Asia Pacific University XXX  Ritsumetkan Asia Pacific University XXX  Ritsumetkan Asia Pacific University XXX  Ritsumetkan Asia Pacific University XXX  Ritsumetkan Asia Pacific University XXX  Ritsumetkan Asia Pacific University XXX  Ritsumetkan Asia Pacific University XXX  Ritsumetkan Asia Pacific University XXX  Ritsumetkan Asia | message.  Display settings Choose how your inbox should be organized.  Offline settings Use this computer when you're not connected to a network.  Manage add-ins Turn add-ins from your favorite app vendors on and off.  Manage connectors Connect Outlook to your favorite services.  Theme Default theme Notifications On Vour app settings Office 385 |
| Message format<br>Message list<br>Quick actions                                                                                                    |                                                                                                    | Office 305<br>Mail<br>Calendar<br>People                                                                                                    |

(4) Check the checkboxes for [Automatically include my signature on new messages that I compose] and [Automatically include my signature on messages I forward or reply to] as you require; then click [Save].

NOTE: After setup, click [Options], which we have framed in a dotted line, to return to the previous page.

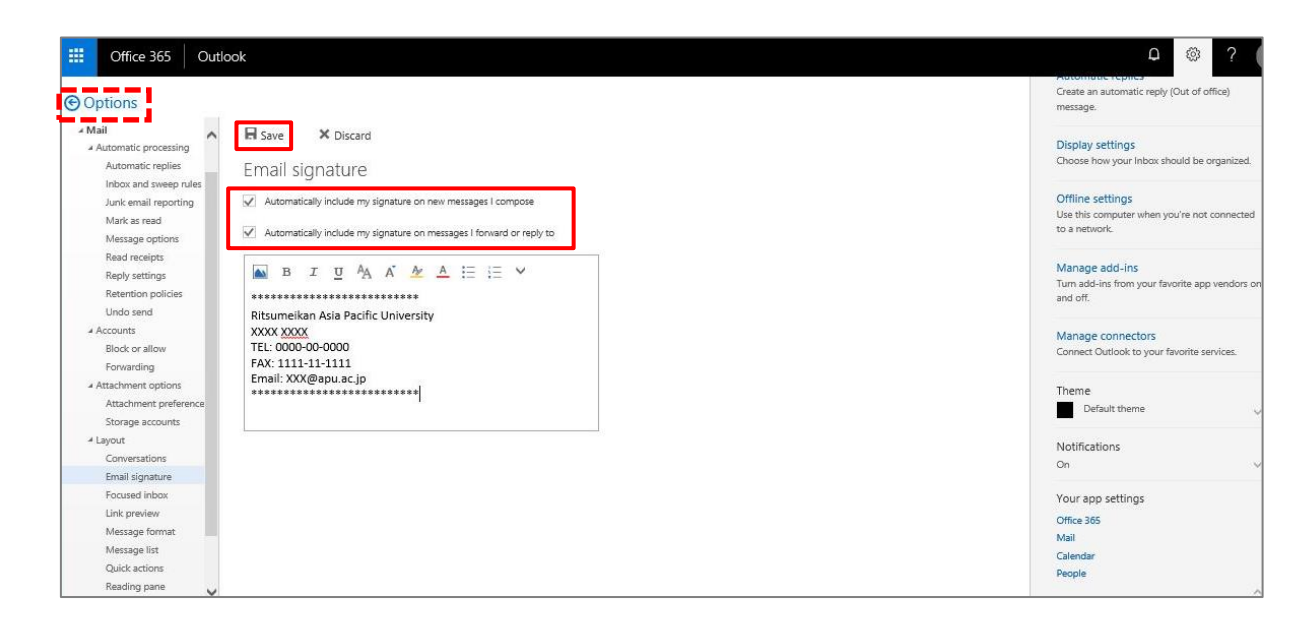

### Specifying a Signature in the New Message Form

(1) Open the New message form and click  $[...] \rightarrow [signature]$  in the toolbar.

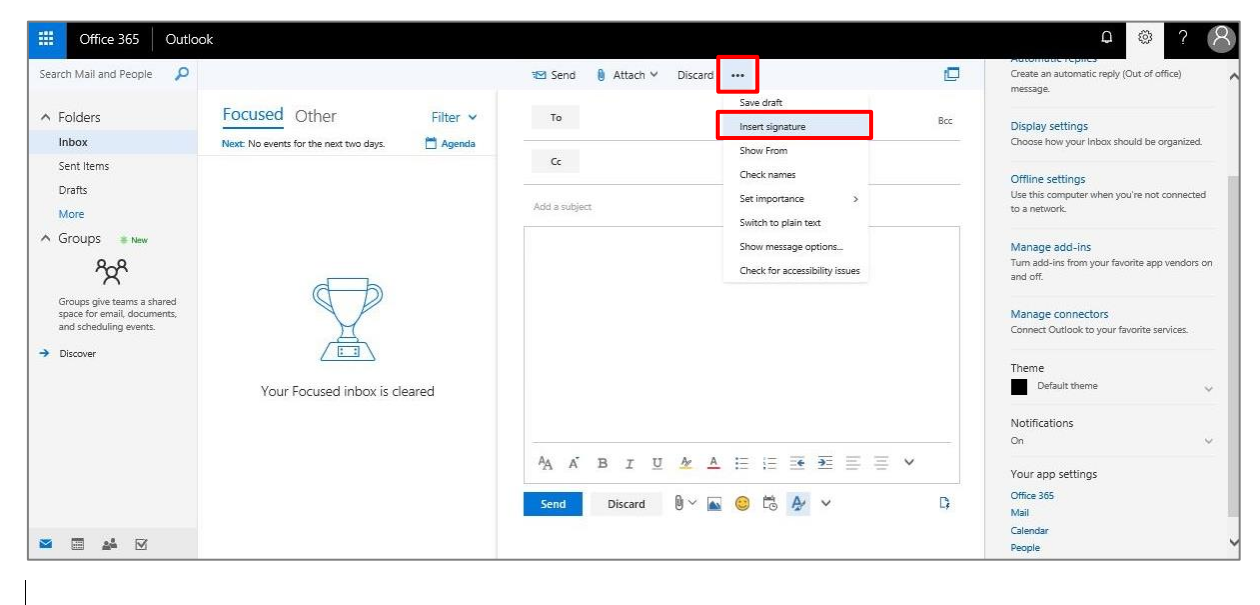

# 6. Inquiries

Inquiries regarding email migration or how-tos can be addressed in person or by email.

#### ■ Inquiries in Person

Information Systems Administrative Office, 3F Building D HOURS: Monday to Friday, 10:00am to 4:30pm

#### ■ Inquiries via Email

Please inquire at: <u>system@apu.ac.jp</u> NOTE: Please bear in mind replies to email inquiries may take some time.

■ Frequently Asked Questions

Office 365 Usage Guide Page http://www.apu.ac.jp/home/ct/office365/